# e-MARIS Quick Start series for CPCs: e-MARIS campaigns

Updated: 13/02/2023 14:13:00

#### What is this guide about?

This quick start guide will explain to you, a CPC user, what an e-MARIS campaign is and how you can follow multiple overlapping campaigns running at the same time.

The details on how to manage your CPC and users, how to use the Dashboard and submit reporting requirements in e-MARIS are provided in dedicated Quick Start guides, available here: <u>https://iotc.org/e-maris</u>.

#### CONTENT

| ACCESSING THE DASHBOARD             | 2 |
|-------------------------------------|---|
| THE E-MARIS DASHBOARD IN A NUTSHELL | 3 |
| E-MARIS CAMPAIGNS                   | 4 |
| WHAT IS A "CAMPAIGN"?               | 4 |
| OVERLAPPING CAMPAIGNS               | 4 |
| THE CAMPAIGN SWITCHER               | 5 |
|                                     |   |

## Accessing the Dashboard

#### STEP 1: Open the e-MARIS URL in your web browser:

#### http://emaris.iotc.org

and enter your username or email and password in the login screen, then click "Submit".

| e-MARIS                                                             |
|---------------------------------------------------------------------|
| Username or Email address<br>myemail@mail.com<br>Password<br>•••••• |
| Q Submit<br>English / French Forget your password?                  |

Note that once connected, the application will keep you logged in for several days, unless you log out manually.

Once logged in, you will land on your CPC's Dashboard.

**STEP 2:** See the sections below to learn about the Dashboard.

# The e-MARIS Dashboard in a nutshell

|       | Semaris / Dashboard / 2023 Assessment                                                                                                    | nt / Summary 1                                                                                                    |                                                                                                    | 2                                                      | 21 November 2022 - | 16:18 Australia Mi       | anager ☰ |
|-------|----------------------------------------------------------------------------------------------------|----------------------------------------------------------------------------------------------------|----------------------------------------------------------------------------------------------------|--------------------------------------------------------|--------------------|--------------------------|----------|
| Ø     | Summary Calendar © Re SUBMISSION RATES                                                                                                    | equirements ■ Reports                                                                                                    | Messages < Shared 5 TO DO   DONE NAME 3/3/05 Whale sharks nets 3/15/03 WMS report                                                                                                    | DUE DATE ↑<br>③ 30/6/2022<br>③ 30/6/2022               | 2023 As            | sessment<br>LAST UPDATED | 6        |
|       | U70         REPORTS           © 0/0         LATE           Image: Construction of the second second secon | <ul> <li>19/06 LSTLV TRX</li> <li>18/03 Info on IUU vessels</li> <li>18/01 Seiners &amp; supply vessels</li> <li>18/05 Foreign vessels denied</li> <li>19/06 Results Investigations</li> <li>LATEST MESSAGES</li> </ul> | <ul> <li>30,4222</li> <li>315,9/2022</li> <li>3/11/2022</li> <li>2/1/2023</li> <li>15/1/2023</li> <li>11/2/2023</li> </ul>                                                                                                    |                                                        |                    |                          |          |
| 60 CB | Requirement<br>None Yet<br>Report<br>None Yet                                                                                                    |                                                                                                    | UNREAD e-MARIS 15 Novem WPTT meeting is now due.     Mark Read     UKREAD @ 18/03 INFO ON     e-MARIS 15 November 2022 -     Requirement is now due.     Mark Read     UKREAD @ 18/03 INFO ON     e-MARIS 15 November 2022 -     Requirement was due 2 weeks | IUU VESSELS<br>10:40<br>IUU VESSELS<br>10:40<br>a ago. |                    | (                        |          |

The e-MARIS Dashboard is your central hub for all the IOTC Reporting Requirements.

It is made of the following components:

- 1. The Location bar: this shows you where you are in e-MARIS, and you can click on it to quickly navigate back to a higher level.
- 2. The Status bar: this shows you the time in your selected time zone, the name of the user you are connected as, as well as two action buttons, Focus Mode and User Menu.
- 3. The **Current Campaign**: this shows you the name of the campaign you are currently viewing in the Dashboard, and whether it is running or not.
- 4. The **Campaign Switcher**: this allows you to switch the Dashboard to another campaign (see below).
- 5. The Dashboard Tabs Bar: Click on any of the tabs to consult their content
- 6. The Content: changes depending on the tab you are in.
- 7. The Sidebar: Shows you in which application you are (top icon) and allows you to switch to the Administration Console ( ) or to open the IOTC website ().

#### How to use the Dashboard

If you need detailed information on how to use the Dashboard, please consult the dedicated Quick Start Guide available here: <u>https://iotc.org/e-maris</u>.

### e-MARIS campaigns

#### What is a "campaign"?

The IOTC compliance process is composed of assessment cycles, where CPCs must comply with reporting requirements, which are then assessed at the Compliance Committee and Commission meetings.

What e-MARIS calls a campaign covers this whole assessment cycle.

A Campaign has a start (before the first reporting deadline) and an end (usually 10 days after the start of the Commission meeting at which the CPC compliance will be assessed).

Information that needs reporting by CPCs falls in two categories:

- Requirements: these are individual reporting requirements, usually defined in a CMM. E.g.: "Resolution 01/06 1st Semester report on import of frozen bigeye tuna"
- Reports: these are synthetic documents covering a wide range of topics, and mostly referring to the implementation or submission of Requirements. E.g.: "Compliance Questionnaire for 2022"

Submission of the relevant information is then assessed for timeliness and compliance at the Compliance and Commission meetings, towards the end of the campaign.

#### Overlapping campaigns

In the IOTC compliance process, some requirements have to be submitted in a given year, but will only be assessed at the next year's CoC meeting (e.g. "*Resolution 01/06 – 2nd Semester report on import of frozen bigeye tuna*" is submitted on 1 April 2023, but assessed at the 2024 CoC meeting).

This means that there will always be at least two overlapping campaigns running at the same time.

Example:

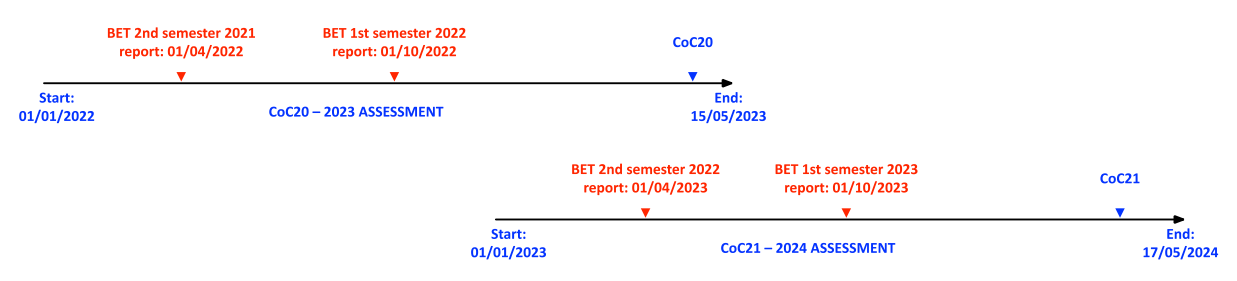

In e-MARIS, you can follow overlapping campaigns by:

• Receiving email notifications for reminders and deadlines: Each email mentions the campaign to which it refers and clicking on the link provided in the email will open the relevant requirement in the relevant campaign.

From emaris-staging <emaris@iotc.org>

Plain text Source MIME

HTML

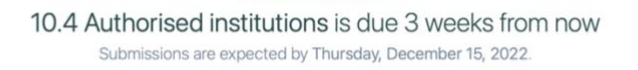

Open Requirement in e-MARIS

# • Accessing the e-MARIS Dashboard and selecting the campaign you want to consult, using the Campaign Switcher (<u>see below</u>). By default, e-MARIS will remember the last campaign you consulted and will open it in your Dashboard the next time you log in.

#### **Planned improvement**

In the next phase of the development of e-MARIS, a planned improvement is the implementation of a Unified Dashboard, such as providing a single calendar and to-do list across all running campaign.

#### The Campaign Switcher

The Campaign Switcher shows you the name of the campaign currently displayed in the Dashboard.

Click on it to display a list of the other available campaigns.

Click on a campaign to display it in the Dashboard.

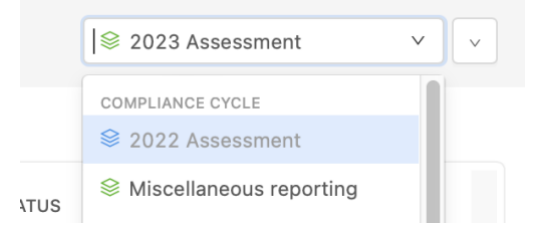

Currently running campaigns are displayed in black text, while past campaigns that are closed are displayed in grey text.